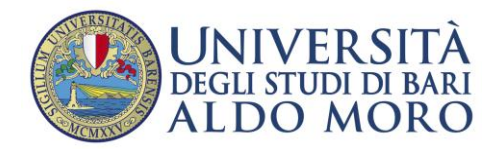

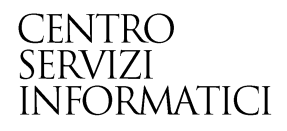

## Apertura delle immatricolazioni per i corsi di studio ad accesso programmato

Redatto da: Nicola Scorcia

Data: 16/09/2013

## Richiamare da Menù la funzione "Anni Accademici"

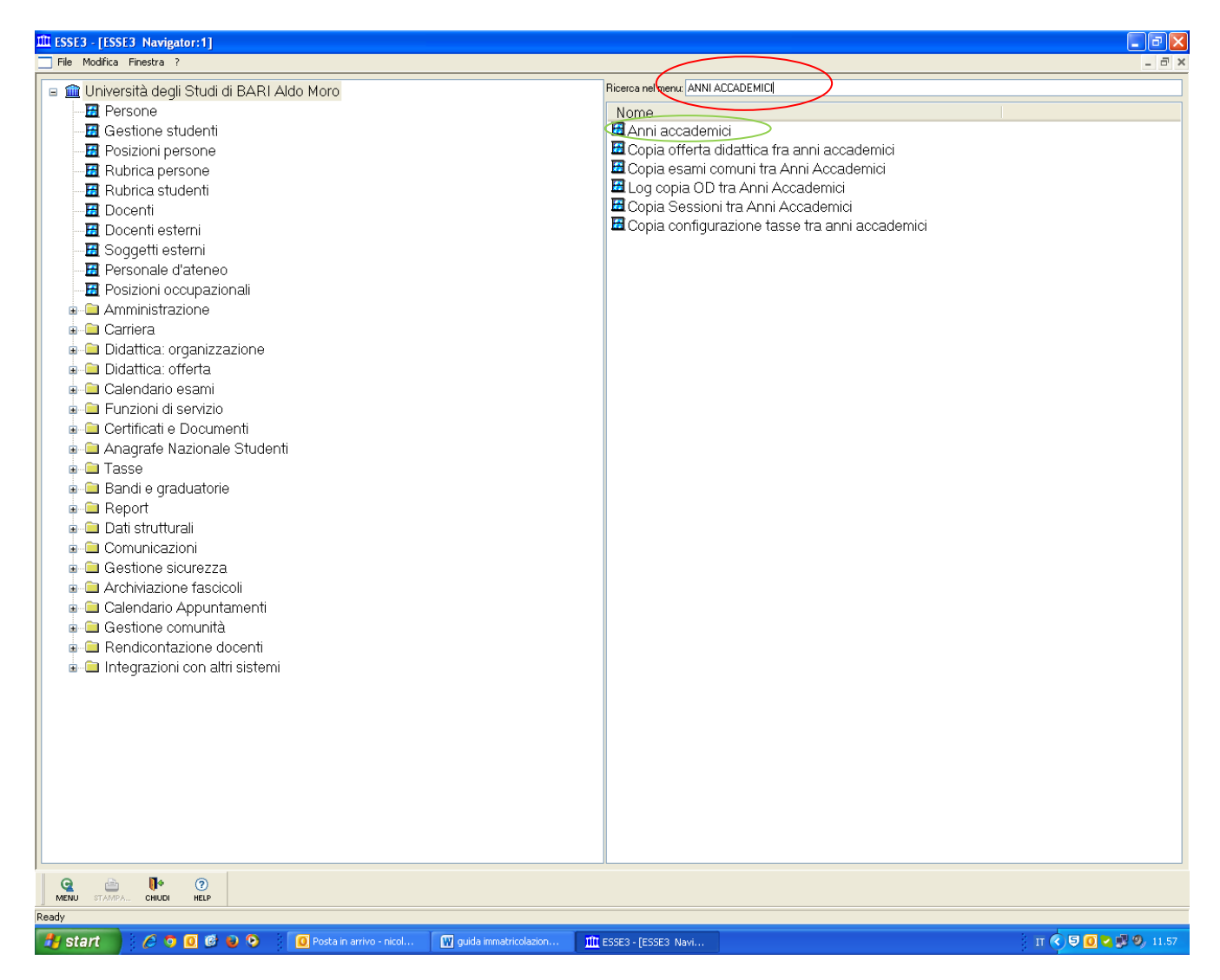

Digitare nella funzione "Ricerca menu " "Anni Accademici " (cerchio rosso) quindi cliccare sul risultato trovato " anni accademici (cerchio verde ) e premere invio si aprirà la schermata seguente

| III ESSE3 -      | [Anni accademici]              | arinne <b>Finedra 2</b> |                    |                                       |                   |                  |                |          |
|------------------|--------------------------------|-------------------------|--------------------|---------------------------------------|-------------------|------------------|----------------|----------|
|                  | Anno                           |                         | D(                 | escrizione                            |                   | Data Inizio      | Data Fine      | <u> </u> |
| →                | 2013                           |                         |                    |                                       |                   |                  |                | =        |
| -                |                                |                         |                    |                                       |                   |                  |                |          |
|                  |                                |                         |                    |                                       |                   |                  |                |          |
|                  |                                |                         |                    |                                       |                   |                  |                |          |
| -                |                                |                         |                    |                                       |                   | I                |                |          |
| _                |                                |                         |                    |                                       |                   |                  |                | ~        |
| Partizio         | one AA CDS                     | Sospensione Ateneo      | Scadenza Atene     | o Sospensione CDS                     | ; Scadenza CDS    | Scadenza Anno    | o Corso Scade  | enz;     |
|                  |                                | CDS                     | Pa                 | artizione Descr                       | izione Partizione | Data Inizio Data | Fine Dur mesi  |          |
|                  |                                |                         |                    |                                       |                   |                  |                |          |
| Co               | pia da altro AA                | Atti Amminist           | rativi Copi        | ia partizioni AA CDS                  | Copia scadenze a  | ateneo Copia     | a scadenze cds |          |
|                  |                                |                         | IC. RIC. AV. SAUVA | I I I I I I I I I I I I I I I I I I I | A 🕐 🧼             |                  |                |          |
| Ricerca Dati - F | Riga: 1 di 24 - Col.: Descrizi | ione                    |                    |                                       |                   |                  |                |          |

Inserire nella schermata in alto a sinistra l'anno " es.2013 " ( cerchio rosso ) e premere invio si aprirà la schermata seguente.

| III ESSE3 - [Anni accademici]                                    | Tinada D                              |                                         |                        |                |                              |
|------------------------------------------------------------------|---------------------------------------|-----------------------------------------|------------------------|----------------|------------------------------|
|                                                                  | gazione rinestra r                    |                                         |                        |                |                              |
| Anno                                                             |                                       | Descrizione                             |                        | Data Ini       | zio Data Fine                |
| → 201:                                                           | 3 <mark>2013/2014</mark>              |                                         |                        | 01/10/2        | .013 30/09/2014              |
|                                                                  |                                       |                                         |                        |                |                              |
|                                                                  |                                       |                                         |                        |                |                              |
|                                                                  |                                       |                                         |                        |                |                              |
|                                                                  |                                       |                                         |                        |                |                              |
|                                                                  |                                       |                                         |                        |                |                              |
|                                                                  |                                       |                                         |                        |                |                              |
| Partizione AA CDS                                                | Secondariana Atanaa Sa                | adanza Atanaa Saanansiar                |                        | S Sondonza A   |                              |
| Fallizione AA CDS                                                | Sospensione Aleneo So                 | adenza Aleneo Sospension                | le CD3 Scadenza CD     | IS Scadeliza A | The Corso Scadenza           |
|                                                                  | CDS                                   | Partizione                              | Descrizione Partizione | Data Inizio Da | ta Fine Dur mesi 🚆           |
| → 1011                                                           | ECONOMIA AZIENDALE (                  | T/Primo Ciclo Semestrale                | l semestre             | 21/09/2013 19  | /12/2013 3,00                |
| 1011                                                             | ECONOMIA AZIENDALE (                  | T∤Secondo Ciclo Semestrale              | II semestre            | 25/02/2014 12  | <mark>/06/2014</mark> 3,60   |
| 1013                                                             | ECONOMIA E COMMERC                    | ICPrimo Ciclo Semestrale                | l semestre             | 21/09/2013 19  | /12/2013 3,00                |
| 1013                                                             | ECONOMIA E COMMERC                    | ICSecondo Ciclo Semestrale              | II semestre            | 25/02/2014 12  | <mark>/06/2014</mark> 3,60   |
| 1019                                                             | SCIENZE GIURIDICHE                    | Ciclo Annuale Unico                     | ANNUALITA'             | 25/09/2013 26  | <mark>/05/2014</mark> 8,10   |
| 1019                                                             | SCIENZE GIURIDICHE                    | Primo Ciclo Semestrale                  | PRIMO SEMESTRE         | 25/09/2013 13  | <mark>/12/2013</mark> 2,60   |
| 1019                                                             | SCIENZE GIURIDICHE                    | Secondo Ciclo Semestrale                | SECONDO SEMESTR        | 19/02/2014 26  | <mark>/05/2014</mark> 3,20   |
| 1020                                                             | SCIENZE GIURIDICHE (T)                | AlPrimo Ciclo Semestrale                | PRIMO SEMESTRE         | 25/09/2013 13  | <mark>/12/2013</mark> 2,60   |
| 1020                                                             | SCIENZE GIURIDICHE (T)                | AlSecondo Ciclo Semestrale              | SECONDO SEMESTR        | 19/02/2014 26  | <mark>/05/2014</mark> 3,20   |
| 1021                                                             | FILOSOFIA                             | Primo Ciclo Semestrale                  | Primo Semestre         | 01/10/2013 21  | <mark>/12/2013</mark> 2,70   |
| 1021                                                             | FILOSOFIA                             | Ciclo Annuale Unico                     | Ciclo Unico            | 01/10/2013 30  | <mark>/07/2014</mark> 10,10  |
| 1021                                                             | FILOSOFIA                             | Secondo Ciclo Semestrale                | Secondo Semestre       | 01/03/2014 30  | <mark>/05/2014</mark> 3,00   |
| 1022                                                             | LETTERE                               | Primo Ciclo Semestrale                  | Primo Semestre         | 01/10/2013 21  | <mark>/12/2013</mark> 2,70 🥃 |
|                                                                  |                                       |                                         |                        |                |                              |
| Copia da altro AA                                                | Atti Amministrativ                    | /i Copia partizioni AA C                | DS Copia scadenze      | e ateneo 🛛 🛛 C | opia scadenze cds            |
|                                                                  |                                       |                                         |                        |                |                              |
|                                                                  |                                       |                                         |                        |                |                              |
|                                                                  |                                       |                                         |                        |                |                              |
|                                                                  |                                       |                                         |                        |                |                              |
| Q 👌 📢 😔                                                          |                                       | 😂 🗎 14 4 🕨 1                            | »I 🚺 🤉 🗤               |                |                              |
| MENU STAMPA RECUPERA INSERIS<br>Riga: 1 di 1 - Col.: Descrizione | SCI ACCODA Duplica ELIMINA RICERCA RI | IC.AV. SALVA INIZIO INDIETRO AVANTI F   | INE CHIUDI HELP INFO   |                |                              |
| 🕂 start 🔰 🖉 🗿 🖉                                                  | 🕈 ы 💿 🚺 Posta in arrivo - nicol       | 🕅 guida immatricolazion 1117 ESSE3 - [A | nni accade             |                | т 📢 🗊 👩 🗙 🖫 🥹 12.            |

Cliccare sulla scheda " Scadenza CDS " ( cerchio rosso ) e si aprirà la schermata seguente.

| III ESSE3 - [Anni accademici]                                                                                                    | vigazione Finestra ?                |                              |                |             |                 |            |            |            | ÐÐ          |
|----------------------------------------------------------------------------------------------------|-------------------------------------|------------------------------|----------------|-------------|-----------------|------------|------------|------------|-------------|
| Anno                                                                                                    |                                     | Descr                        | izione         |             |                 | Dat        | ta Inizio  | Data Fine  | 1           |
| → 20                                                                                                    | 2013/2013/2014 01/10/2013 30/       |                              |                |             |                 |            | 30/09/201  | 4          |             |
|                                                                                                    |                                     |                              |                |             |                 |            |            |            |             |
| Partizione AA CDS                                                                                                    | Sospensione Ateneo                  | Scadenza Ateneo              | Sospensio      | ne CDS      | Scadenza C      | DS Scaden  | za Anno Co | orso Sc    | adenza      |
|                                                                                                    |                                     | S                            | cadenza        |             |                 |            |            | N          | ota         |
| FC1                                                                                                    | Indica la scadenza per la           | a prima rata delle tass      | e di iscrizion | e per stude | enti fuori cors | 0          |            |            | a -         |
| IC1                                                                                                    | Indica la scadenza per la           | a prima rata delle tass      | e di iscrizion | e per stude | enti in corso   |            |            |            | ۵.          |
|                                                                                                    | Immatricolazione via wel            | þ                            | >              |             |                 |            |            |            | ۵.          |
|                                                                                                    |                                     |                              |                | Dete Inizi  |                 | Data Cina  | Fine an    |            |             |
| 7004                                                                                                    |                                     |                              | 1.070/04       |             |                 |            | Fine gg.   |            |             |
| 7624                                                                                                    |                                     |                              | (D M 270/0/    | 28/10/201   | 3 00:00         | 19/11/2013 |            | 00:00      | -           |
| 7742                                                                                                    |                                     |                              | (D.IVI.270/02  | 22/10/201   | 3 00.00         | 19/11/2013 |            | 00.00      | -           |
| 7743                                                                                                    | CHIMICA (D M 270/0                  | 4)                           |                | 23/10/201   | 3 00.00         | 19/11/2013 |            | 00.00      |             |
| 7750                                                                                                    | SCIENZE DELLA NA                    | TURA (D M 270/04)            |                | 12/09/201   | 3 00.00         | 09/10/2013 |            | 12.00      | 5           |
| 8014                                                                                                    | FORMAZIONE E GE                     | STIONE DELLE RIS             | ORSE UMA       | 22/10/201   | 3 00:00         | 19/11/2013 |            | 12.00      |             |
| 8172                                                                                                    | CHIMICA E TECNOL                    | OGIA FARMACEUTI              | CHE (D.M.2     | 07/11/201   | 3 00:00         | 19/11/2013 |            | 00:00      |             |
| Copia da altro Av                                                                                                    | A Atti Amminis                      | rativi Copia pa              | artizioni AA ( | CDS Co      | opia scadenze   | e ateneo   | Copia so   | cadenze co | et al.      |
| Gan Colling Colling Co | RISCI ACCODA Doption Elimina Ricero |                              | DIETRO AVANTI  | FINE CHIUDI | HELP INFO       |            |            |            |             |
| Letart 6 n n                                                                                                    | 🔞 📦 🗿 🛛 🔟 Posta in arrivo - ni      | col 🕅 quida immatricolazion. | TIT ESSES - L  | Appi accade |                 |            |            | παΒ        | 0 💌 🕸 🧐, 12 |

In questa maschera seleziona la funzione " immatricolazione via web " ( cerchio in rosso) nella stessa schermata scegliere il corso di laurea ed inserire la data di inizio , data di fine ed ora fine delle immatricolazioni, quindi cliccare sul pulsante " Salva " ( cerchio verde ) e poi sul pulsante chiudi ( cerchio giallo ).